## How to record video in M100 or M107

#### Note. You need to order the video 1 week before!

#### 1. Google 'uef tietotekniikkapalvelut'

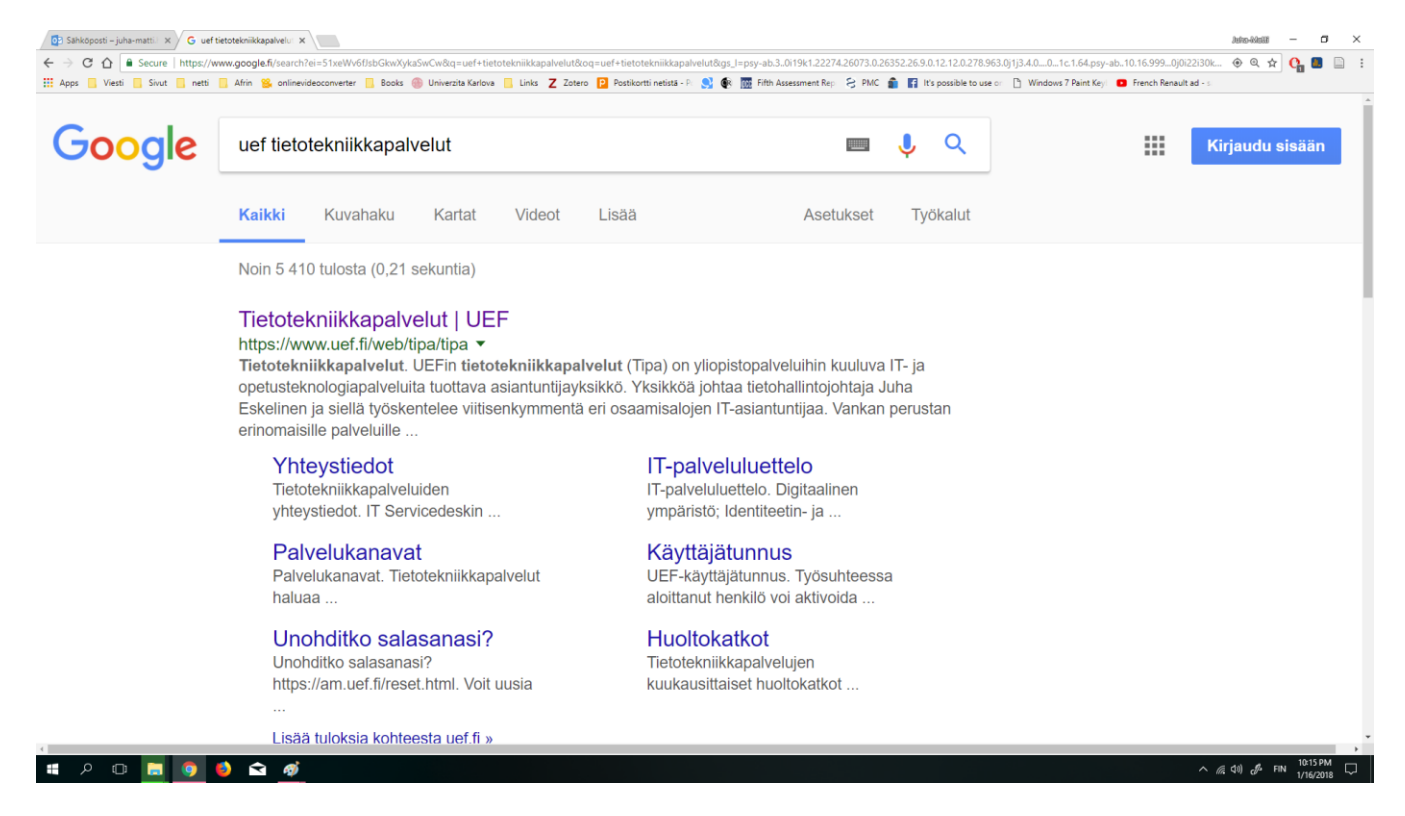

#### 2. Click 'UEF-Asiointipalvelu' and sign in

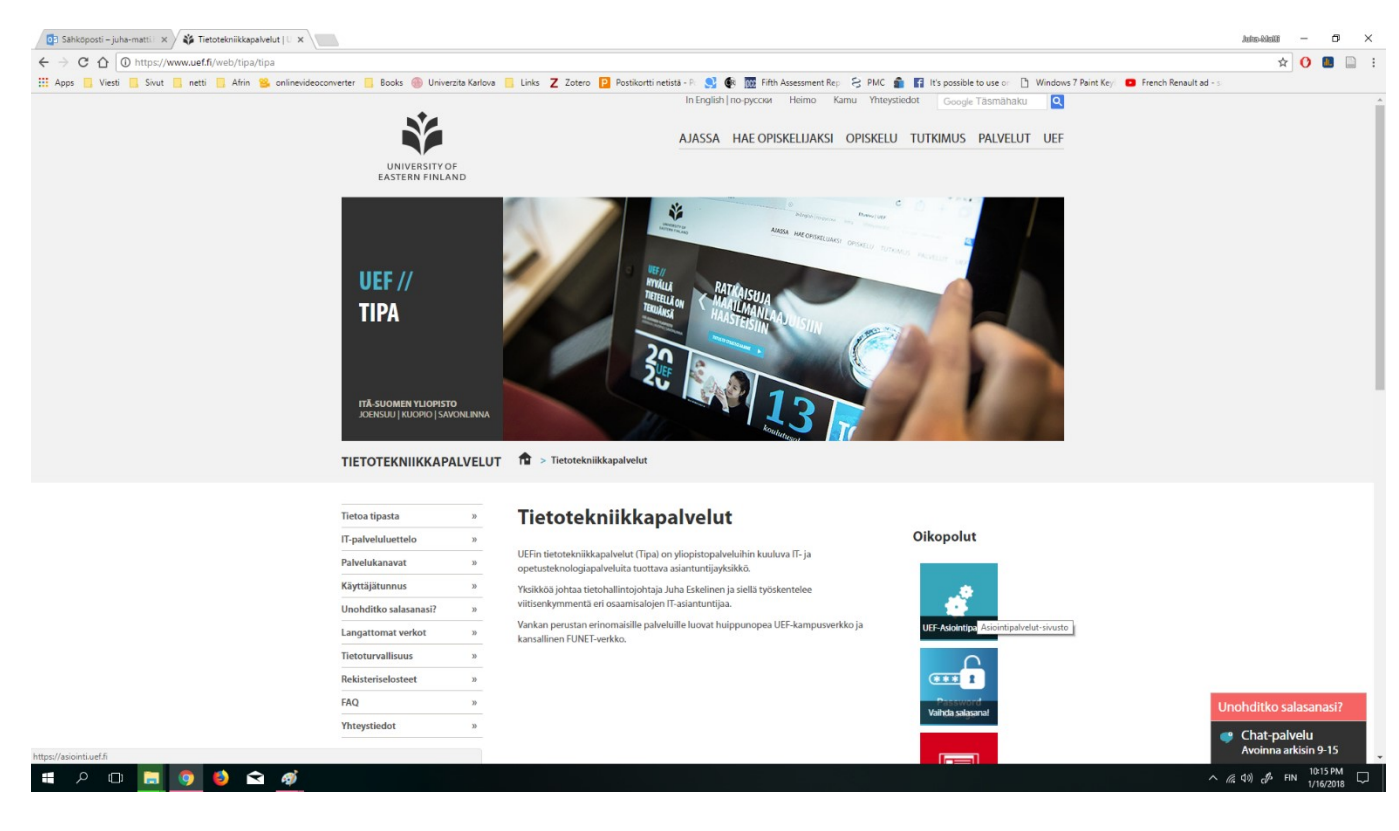

### 3. You arrive to this kind of webpage

| Betrekkelit - D X                                                            |                                                                                     |                                                                                |
|------------------------------------------------------------------------------|-------------------------------------------------------------------------------------|--------------------------------------------------------------------------------|
| ← → C ☆ 🔒 Secure                                                             | https://teamplace.uef.fi/sites:/forms/Pages/palvelut.aspx                           | ☆ 🚺 🛄 🗄                                                                        |
|                                                                              |                                                                                     | Juha-Matti Huusko 🗸 🍄 🤶                                                        |
|                                                                              |                                                                                     | E.                                                                             |
| 🐝 UEF                                                                        | UEF//ASIOINTIPALVELU UEF//KEMIO UEF//KAMU<br>UEF // ASIOINTIPALVELU // E-SERVICES © | Hae tästä sivustosta 👻 🔎                                                       |
| OMA ASIOINTI<br>Omat tiedot<br>Omat tehtävät<br>Omat lomakkeet<br>E-SERVICES |                                                                                     |                                                                                |
| Customer Service<br>Metrics                                                  | OMAT LOMAKKEET                                                                      |                                                                                |
|                                                                              | Tăssă năkymăssă ei ole năytettăviă kohteita.                                        |                                                                                |
|                                                                              | OMAT TEHTÄVÄT                                                                       |                                                                                |
|                                                                              | Tăssă năkymăssă ei ole năytettăviă kohteita.                                        |                                                                                |
|                                                                              | PALVELUT // SERVICES                                                                |                                                                                |
|                                                                              | UEF//Heimo lomakkeet                                                                |                                                                                |
|                                                                              | Lomakkeet<br>(PDF/Mord/ym)                                                          |                                                                                |
|                                                                              | Oma asiointi                                                                        |                                                                                |
| Auta meitä keh<br>palvelua / Help<br>by sharing your                         |                                                                                     |                                                                                |
| щ А 🗆 🚊                                                                      | 9 🚯 🖬 <u>ø</u>                                                                      | へ <i>信</i> 句)) d <sup>6</sup> FIN 10:18 PM ロ ロ ロ ロ ロ ロ ロ ロ ロ ロ ロ ロ ロ ロ ロ ロ ロ ロ |

### 4. Search the 'Video material – ask support' thing

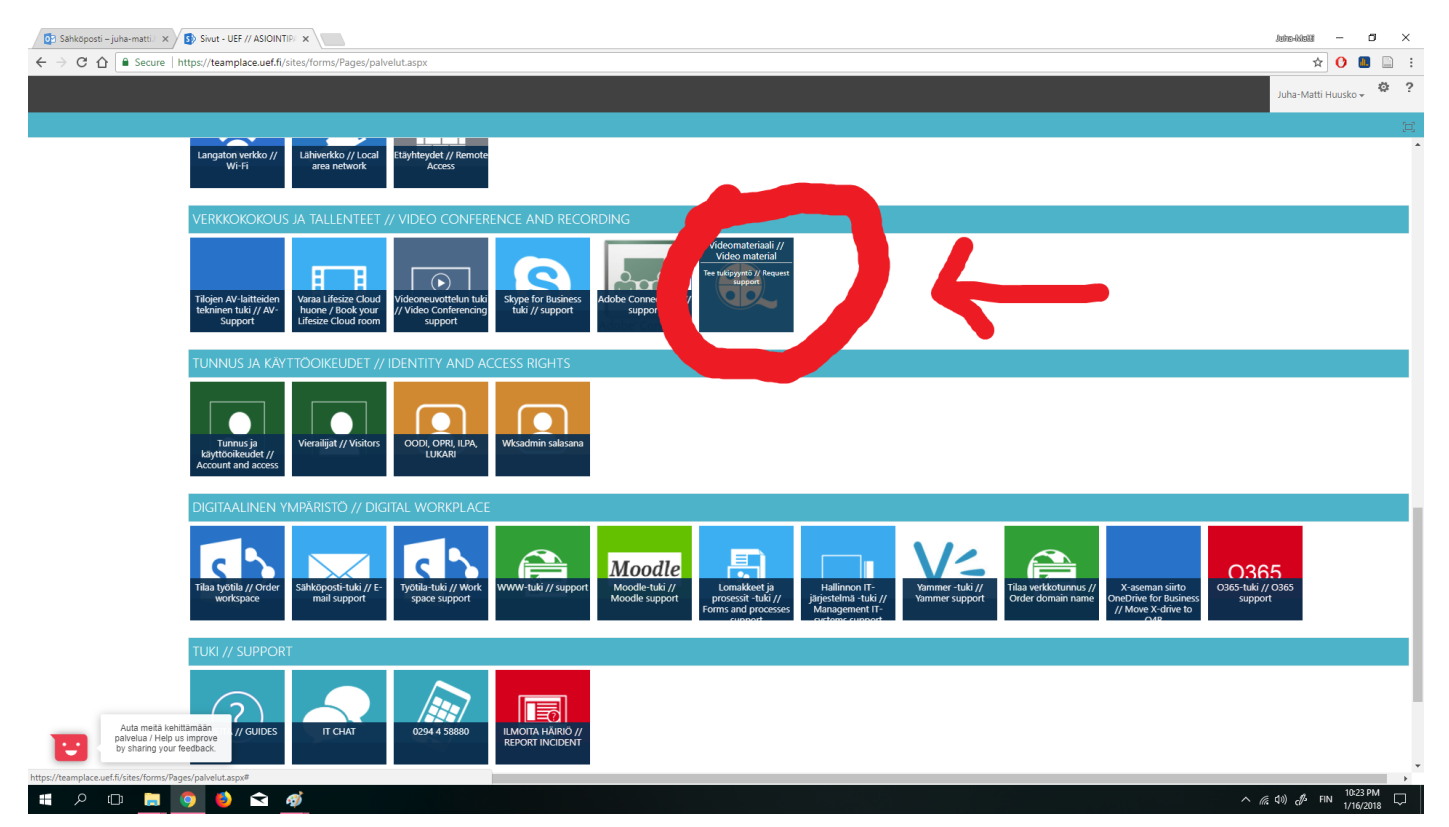

# 5. Fill a form, ask them to record a classroom on specific time. The recording should turn on automatically

| UNIVERSITY OF<br>EASTERN FINLAND                             | Palvelupyyntö:<br>/ideoneuvottelun tallennus (tcs2.uef.fi) |
|--------------------------------------------------------------|------------------------------------------------------------|
| Otsikko / Title *                                            | Mathematical days                                          |
| Kuvaus / Description                                         | Hello,<br>Please record room M100<br>on 4.1.2018 at 9-10.  |
| Ensisijainen yhteydenottotapa/<br>Preferred contact method * | Email Phone                                                |
| Sähköposti / Email                                           | juha-matti.huusko@uef.fi                                   |
| Puhelin / Phone *                                            |                                                            |
| Kampus / Campus                                              | Joensuu                                                    |
| Vaikutus / Impact *                                          | Yksikkö                                                    |
| Liitteet / Attachments                                       | * Add Attachment                                           |
|                                                              | Lähetä / Send Cancel                                       |

# 6. An IT person will send you email and tell the link&password of the video

#### [IR823165] Matematiikan päivät

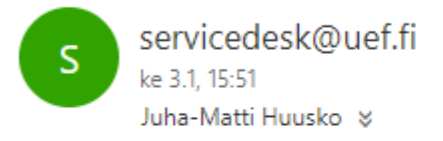

Vastasit 4.1.2018 10:45.

Hei,

Kaikki tallennukset ajastettu. alla latauslinkit tallennuksiin.

M100 tallenteet 4.1

http://tcs2.uef.fi/tcs/?id=2755b51d-77bf-41c4-b8c7-654d827cf9ca

http://tcs2.uef.fi/tcs/?id=84b1f289-7665-4b1a-9fed-b37d3b9f01da

Salasana on : 0401100

Katsotaan vielä aamulla miten pitää toimia videoneuvottelulaitteen kanssa kun tallennus tehdään

T. IT-person

7. Your lecture will take place. When the recording starts, your projector will shut down the slides. Just but them back on:

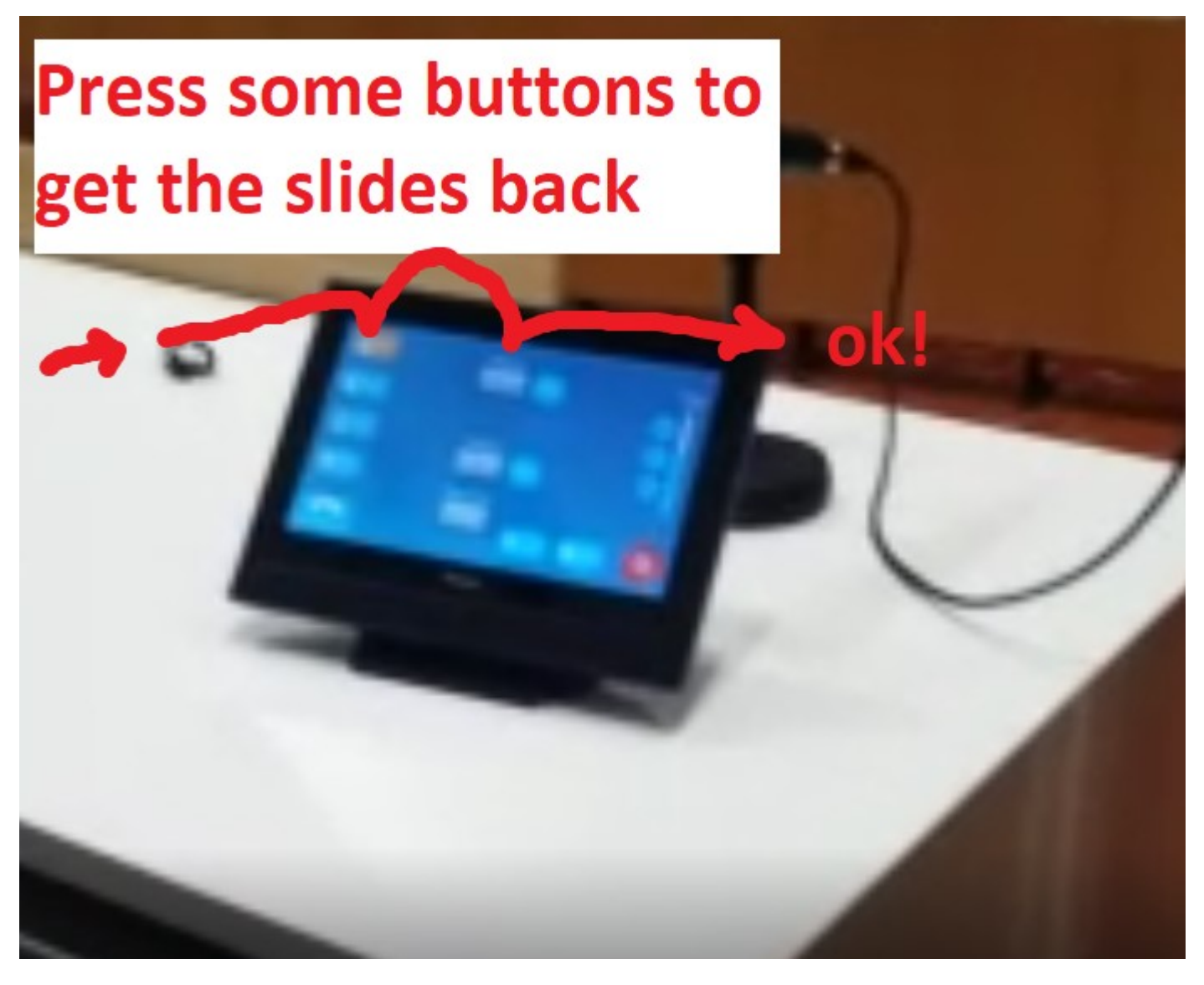

Pro tip: if your seminar is at 9:00-10:00,

ask IT to record the classroom during 8:55-10:05 (less hassle)

8. Then you will wait few hours/ 1 day so that the server will process your video. Then you will use your link&password and watch/download your video.

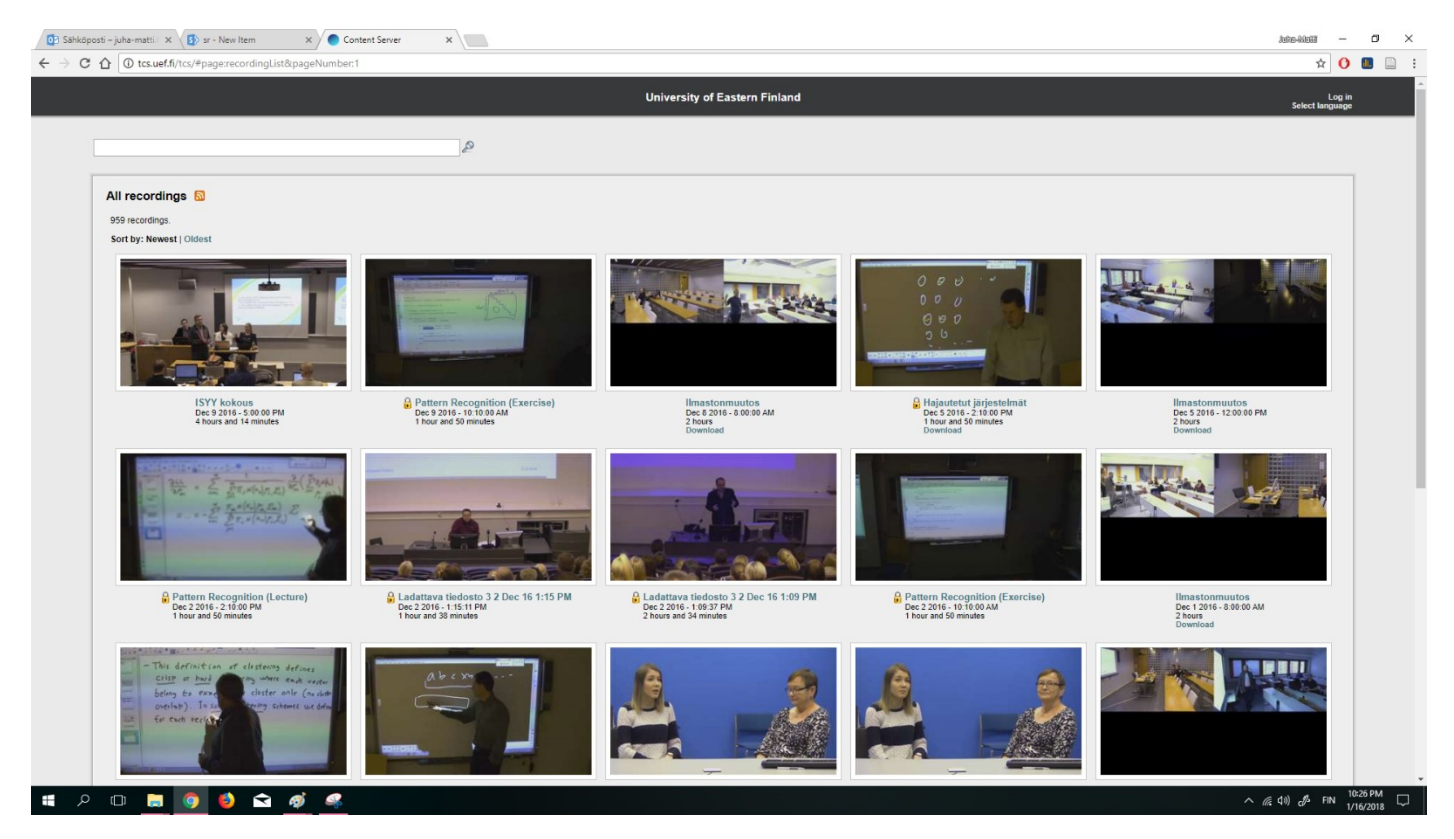

#### 9. Result...

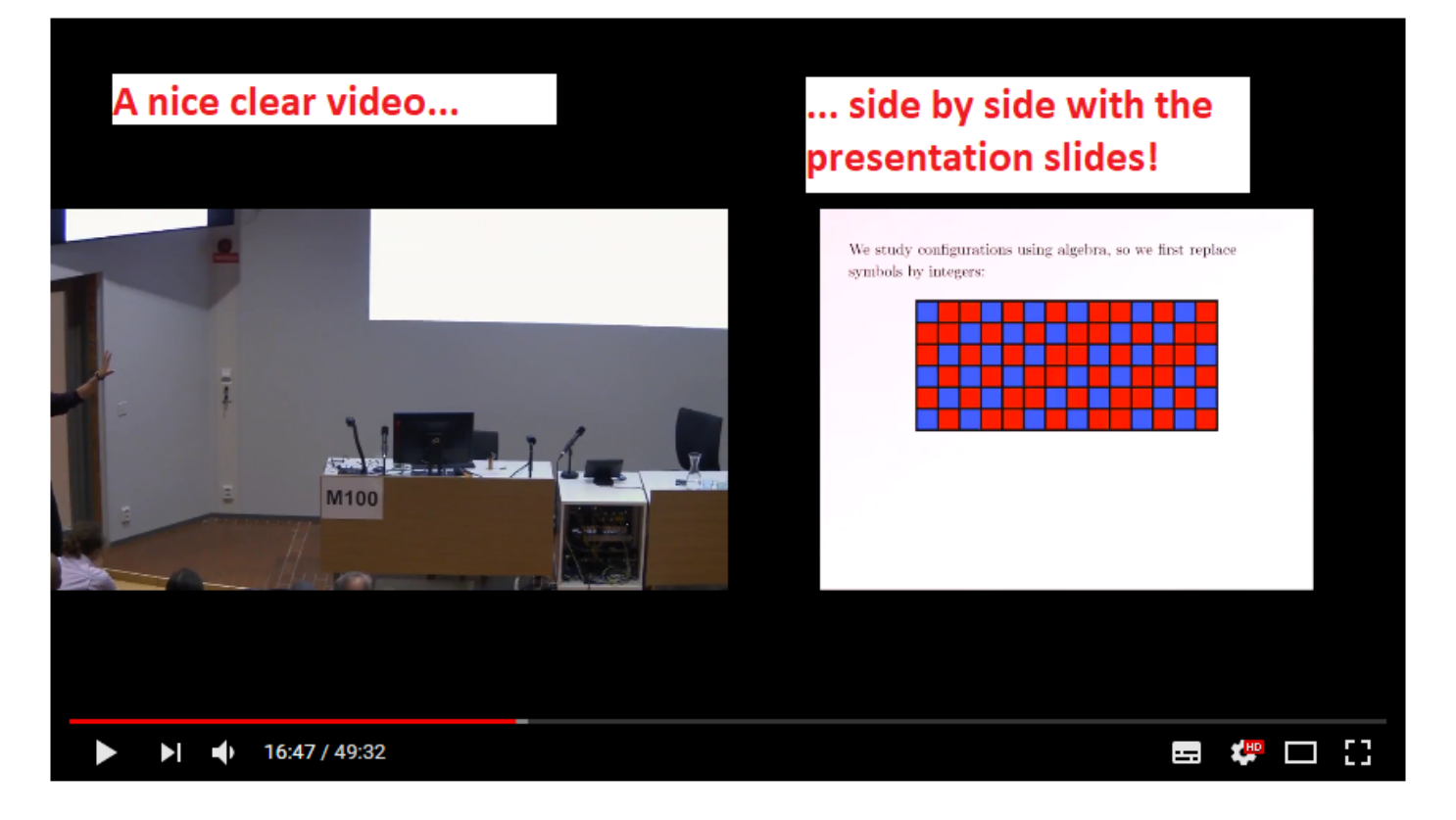